# Perkins V Academic Year 2023-2024 #2 Claim Submissions October 9, 2023

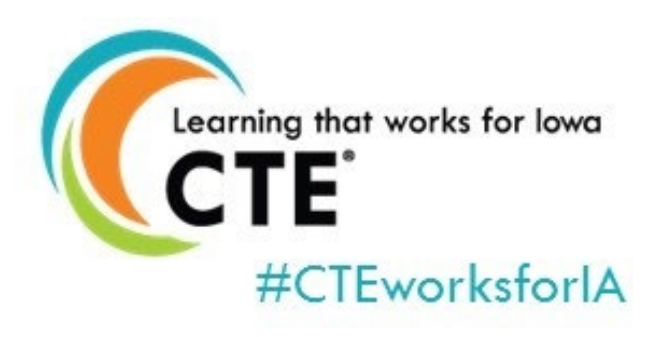

Amy Vybiral, MS Ed. Education Program Consultant Division of Higher Education Bureau of Community Colleges and Postsecondary Readiness. 515-339-4520 amy.vybiral@iowa.gov

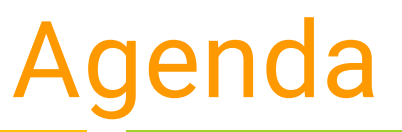

#### Claim Submission Due Dates for Academic Year 2023- 2024

| Quarter | Dates of Purchase/Service/Activity | Claims Due       | Warrant/Paid Date |
|---------|------------------------------------|------------------|-------------------|
| 1       | July 1 - September 30              | October 16, 2023 | November 2, 2023  |
| 2       | October 1 - December 31            | January 15, 2024 | February 1, 2024  |
| 3       | January 1 - March 31               | April 12, 2024   | May 2, 2024       |
| 4       | April 1 - June 30                  | July 12, 2024    | August 1, 2024    |

#### 1. Perkins Claim Resources

- 2. Claim Submission Sequence and Process **Documentation Requirements**
- 3. <u>Perkins Claim Template</u>
- 4. Allowable and Unallowable Costs
- 5. Memos & Checklists
  - a. CTSO Memberships Memo
  - b. Middle School Requirements

#### **Upcoming Webinars**

Wednesday, November 8, 2023: 10:00 a.m. – 10:55 a.m. Federal and State Inventory Requirements

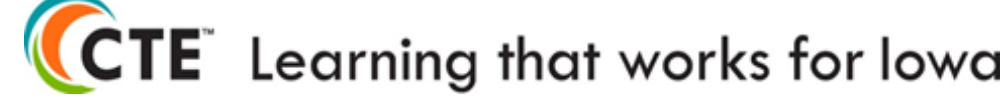

# **Perkins Claim Resources**

#### **Perkins V Claim Resources**

#### Templates and Resources

- a. Perkins Claim Template FY 24
  - Complete and upload into Iowa Grants
- b. Inventory Template
- c. <u>Checkout Template</u>
- d. Allowable and Unallowable Costs

| Topic, Description and Webinar<br>Recording (if applicable)<br>Click on the title to play the<br>webinar recording. | Documents and Links                                                                                                    |
|----------------------------------------------------------------------------------------------------|----------------------------------------------------------------------------------------------------|
| Allowable and Unallowable<br>Expenditures                                                                           | <u>Perkins V Allowable and Unallowable Expenditures - AY 2023-24</u> -<br>Document includes links to the required approval forms or contact<br>responsible for reviewing and granting the prior approval. |
| <u>Timelines and Due Dates</u><br>FY24 Webinar Recording (9-27-23<br>Claims Webinar Series)ष                        | <u>Timelines and Due Dates FY 24 Webinar PowerPoint (9-27-23)</u>                                                                                                    |
| Claim Submissions                                                                                                   | Perkins Claim Template - FY24                                                                                                    |
| Inventory Requirements                                                                                              | Equipment Inventory Template<br>Equipment and Supply Checkout Template                                                                                                    |

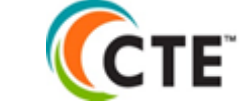

# **Perkins Claim Resources**

| Prior Approval and Memos<br>a. <u>Special Populations</u> (Advertising only)<br>b. <u>Middle School</u> Expenses | Topic, Description and Webinar<br>Recording (if applicable)<br>Click on the title to play the<br>webinar recording. | Documents and Links                                                                                                    |
|----------------------------------------------------------------------------------------------------|----------------------------------------------------------------------------------------------------|----------------------------------------------------------------------------------------------------|
| Memos<br>a. <u>CTSO Memberships</u><br>b. <u>Career Information Systems</u> (ineligible)                         | Prior Approval Forms                                                                                                | Advertising for Special Populations                                                                                                    |
| <ul> <li>c. <u>CTSO Use of Funds</u> - Competitions</li> <li>d. <u>Supplanting and Reimbursement</u></li> </ul>  | Memos                                                                                                    | CTSO Memberships<br>CIS Platform Perkins Eligibility<br>CTSO Student Competition Funding<br>Supplanting and Reimbursement Memo 10-25-2017 |
|                                                                                                    | Instructions                                                                                                    | Embed a CTSO Invoice Instructions                                                                                                    |

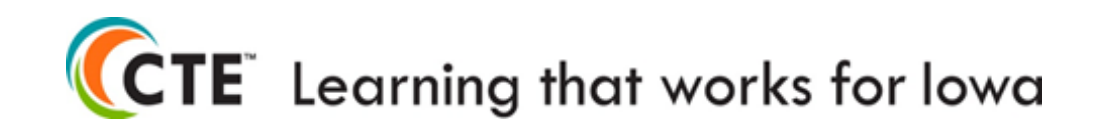

# **Claim Documentation Requirements**

#### **Invoices or Receipts only (GL for Salaries)**

Sufficient Documentation Includes the following:

- 1. Date of **Purchase** ( Period of Performance is July 1 through June 30).
- 2. Item (eligibility)
- 3. Cost

Insufficient Documentation (excludes one or more of the requirements listed above)

- Purchase orders
- Requisitions
- Credit card or bank statements
- General ledgers (salaries only)
- Never claim items that haven't been received see notes at end of presentation.

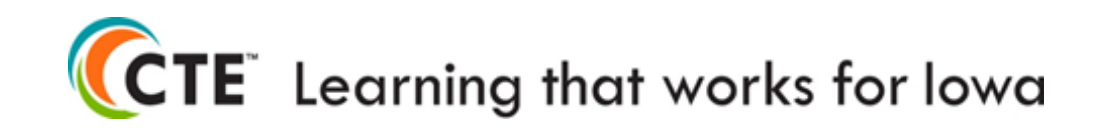

# **Claim Submission Sequence**

#### 1. Create the <u>Perkins Claim Template</u>

- Scan CTSO affiliate/institutional memberships invoices to file
  - **Embed** or copy and paste the invoice next to the cell with the amount into the template.
- Enter all purchases into the claim template
  - Travel, Salaries, Purchases, Assurances
- 2. Create a claim in <u>lowa Grants</u> (Use any claims in Editing or Correcting prior to creating a new claim)
  - Enter amounts by Perkins Activity
    - Enter into the correct Perkins Activity, not the activity in projected budget.
  - Upload the Perkins Claim Template
- 3. Submit the claim for review and approval.

Mac/Apple Users - PDF Files (Salaries, Travel, Sec. 135, Assurances, CTSO Affiliate Memberships. Scan to File, Name by Quarter, Upload PDF into Iowa Grants and Submit.

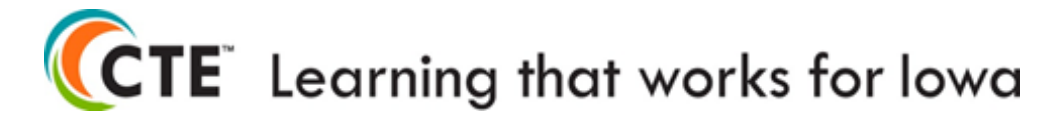

# **Activity References**

#### Perkins Claim Template

#### Perkins Activities One through Six and Admin Costs

| A                                                                                                    | в                                                                                                    | C                                                                                                    | U                                                                                                    | E                                                                                                    | E E                                                                                                    | G                                                                                                    | н                                                                                                    |
|----------------------------------------------------------------------------------------------------|----------------------------------------------------------------------------------------------------|----------------------------------------------------------------------------------------------------|----------------------------------------------------------------------------------------------------|----------------------------------------------------------------------------------------------------|----------------------------------------------------------------------------------------------------|----------------------------------------------------------------------------------------------------|----------------------------------------------------------------------------------------------------|
| Perkins V Activity 1                                                                                                    | Perkins V Activity 2                                                                                                    | Perkins V Activity 3                                                                                                    | Perkins V Activity 4                                                                                                    | Perkins V Activity 5                                                                                                    | Perkins V Activity 6                                                                                                    | CTSO Perkins V, Activity 5,<br>Subsection O                                                                                                    | PV Administrative 5%                                                                                                    |
| (1) provide career exploration and career<br>development activities through an organized,<br>systematic framework designed to aid students,<br>including in the middle grades, before enrolling and<br>while participating in a career and technical<br>education program, in making informed plans and<br>decisions about future education and career<br>opportunities and programs of study, which may<br>include— | (2) provide professional development for<br>teachers, faculty, school leaders,<br>administrators, specialized instructional<br>support personnel, career guidance and<br>academic counselors, or paraprofessionals,<br>which may include—        | (3) provide within career and technical<br>education the skills necessary to pursue<br>careers in high-skill, high-wage, or in-<br>demand industry sectors or occupations; | (4) support integration of academic<br>skills into career and technical<br>education programs and programs of<br>study to support—                                                                                                    | (5) plan and carry out elements that<br>support the implementation of career<br>and technical education programs and<br>programs of study and that result in<br>increasing student achievement of the<br>local levels of performance established<br>under section 113, which may include— | (6) develop and implement<br>evaluations of the activities<br>carried out with funds under this<br>part, including evaluations<br>necessary to complete the<br>comprehensive needs<br>assessment required under<br>section 134(c) and the local<br>report required under section<br>113(b)(4)(B). | (O) supporting career and<br>technical student organizations,<br>including student preparation for<br>and participation in technical skills<br>competitions aligned with career<br>and technical education program<br>standards and curricula; | (d) ADMINISTRATIVE<br>COSTS.—Each eligible recipient<br>receiving funds under this part<br>shall not use more than 5 percent<br>of such funds for costs associated<br>with the administration of activities<br>under this section. |
| (A) introductory courses or activities focused on<br>career exploration and career awareness, including<br>non-traditional fields;                                                                                                    | (A) professional development on supporting<br>individualized academic and career and<br>technical education instructional approaches,<br>including the integration of academic and<br>career and technical education standards and<br>curricula; |                                                                                                    | (A) CTE participants at the<br>secondary school level in meeting<br>the challenging State academic<br>standards adopted under section<br>1111(b)(1) of the Elementary and<br>SecondaryEducation Act of 1965 by<br>the State in which the eligible<br>recipient is located; and | <ul> <li>(A) a curriculum aligned with the<br/>requirements for a program of study;</li> </ul>                                                                                                    |                                                                                                    |                                                                                                    |                                                                                                    |
| (B) readily available career and labor market<br>information, including information on—                                                                                                    | (B) professional development on ensuring labor<br>market information is used to inform the<br>programs, guidance, and advisement offered to<br>students, including information provided under                                                    |                                                                                                    | (B) CTE participants at the<br>postsecondary level in achieving<br>academic skills;                                                                                                    | (B) sustainable relationships among<br>education, business and industry, and<br>other community stakeholders,<br>including industry or sector partnerships                                                                                                    |                                                                                                    |                                                                                                    |                                                                                                    |
| REFERENCE PAGE In-State 8                                                                                                    | Out-of-State Travel Salaries & Bene                                                                                                    | hits & Sub Pay Sec.135 Secondary                                                                                                    | Sec.135 Consortium Sec.1                                                                                                    | 35 Community Colleges Assura                                                                                                    | inces Certificat 🕀 🕴 📢                                                                                                    |                                                                                                    |                                                                                                    |

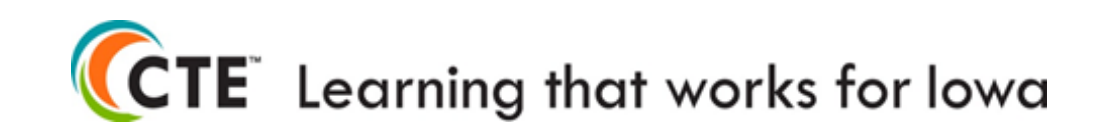

# Travel In-State and Out of State

|        |          |                   |                 |          | In-Sta       | ate travel |                |           |            |            |
|--------|----------|-------------------|-----------------|----------|--------------|------------|----------------|-----------|------------|------------|
|        |          | Date              | Location        | Staff    | Registration | Mileage    | Meals          | Hotel     | *Sub-Total |            |
|        |          | 19-Sep            | FFA             | Vybiral  | \$ 125.00    | \$ 18.23   | \$ 23.00       | \$ 299.00 | \$ 465.23  |            |
|        |          | 22-Jul            | Oskaloosa       | Vybiral  |              | \$ 45.22   |                |           | \$ 45.22   |            |
|        |          |                   |                 |          |              |            |                |           |            |            |
|        |          |                   |                 |          |              |            |                |           | \$ -       |            |
|        |          |                   |                 |          |              |            |                | Total     | \$ 510.45  |            |
|        |          | *May use institut | tional per diem |          |              |            |                |           |            |            |
|        |          |                   |                 |          |              |            |                |           |            |            |
|        |          |                   |                 | Ou       | t-Of-State   | travel     |                |           |            |            |
|        |          |                   |                 |          |              |            | Ground         |           |            |            |
| Date   | Location | Attendee          | Registraton Fee | Mileage  | Airfare      | Baggage    | Transportation | Hotel     | *Meals     | Sub-Tota   |
| 14-Aug | San Jose | Smith             | \$ 400.00       | \$ 33.00 | \$ 544.00    | \$ 60.00   | \$ 55.00       | \$ 899.00 | \$ 334.00  | \$ 2,325.0 |
|        |          |                   |                 |          |              |            |                |           |            |            |
|        |          |                   |                 |          |              |            |                |           |            |            |
|        |          |                   |                 |          |              |            |                |           |            |            |
|        |          |                   |                 |          |              |            |                | Total     |            | \$ 2,325.0 |

In-State & Out-of-State Travel

- Complete travel totals by attendee/staff member.
- Create additional lines when necessary.
  - e.g. "Parking"
- Subtotals auto populate the claim summary.

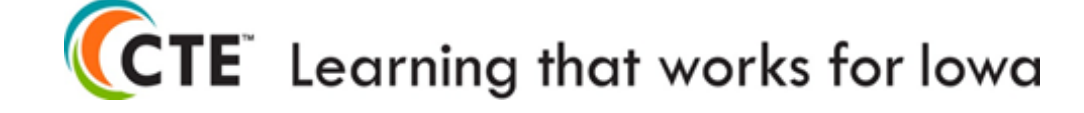

# **Salaries and Substitute Pay**

| Permanent S      | Staff Salaries and Bene            | fits Summary                                 |                    |
|------------------|------------------------------------|----------------------------------------------|--------------------|
|                  | Staff salaries this quarter        |                                              |                    |
| Include Perce    | entage of each salary that is fund | ded by Perkins                               |                    |
| Staff Name       | Job Title                          | Percent of Total Salary<br>Funded by Perkins | Salary+FICA+ IPERS |
| Jane Smith       | WBL Coordinator                    | 10%                                          | \$2,000.00         |
| Matt Black       | CTE Recruiting and Retentior       | 50%                                          | \$10,000.00        |
|                  |                                    |                                              |                    |
|                  |                                    |                                              |                    |
|                  |                                    |                                              |                    |
| Total            |                                    |                                              | \$12,000.00        |
|                  |                                    |                                              |                    |
| Substitute Salar | ies and Benefits Summ              | ary                                          |                    |
| Substitute Name  | Event Covered                      | Salary+FICA+ IPERS                           |                    |
| Sam Thompson     | IACTE                              | \$160.00                                     |                    |
| Rusell Armstrong | WBL Conference                     | \$160.00                                     |                    |
|                  |                                    |                                              |                    |
|                  |                                    |                                              |                    |
| Total            |                                    | \$320.00                                     |                    |

• Complete permanent staff and substitute teacher information.

• Create additional lines when necessary.

• Track Percentages for supplanting accountability.

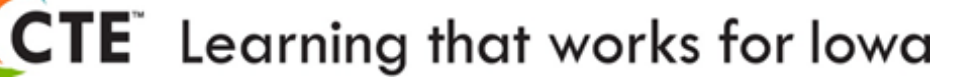

### **Claim Purchase Summary**

| ~                                                | Sec.                                                                                                    | condary Consortium or C                                                                                                    | ommunity College                                                                                                    | L                                                     |            |
|--------------------------------------------------|----------------------------------------------------------------------------------------------------|----------------------------------------------------------------------------------------------------|----------------------------------------------------------------------------------------------------|-------------------------------------------------------|------------|
|                                                  | School Distr                                                                                                    | ict Perkins Purchase Summary by                                                                                            | Quarter                                                                                                    |                                                       |            |
| Perkins V Activity                               | Perkins V Authority and Extended Description                                                                                                    | Budget Code                                                                                                    | Items Purchased (Include enough detail for<br>the Department to detemine eligibility of                                              | Amount this cl                                        | aim        |
|                                                  |                                                                                                    | Documentation Requirements                                                                                                 |                                                                                                    |                                                       |            |
|                                                  | All invoices and rec                                                                                                    | eipts must be kept on file and available u                                                                                 | ipon request.                                                                                                    |                                                       |            |
| Sec. 135. [20 u.s.c. 2355]<br>Local Use of Funds | <ul> <li>(a) GENERAL AUTHORITY.—Each eligible recipient that receives funds u<br/>identified in the comprehensive needs assessment described in section</li> <li>(b) REQUIREMENTS FOR USES OF FUNDS.—Funds made available to eligible effective and that—</li> </ul>                                                                                                    | under this part shall use such funds to develop, coo<br>a 134(c).<br>igible recipients under this part shall be used to su | ordinate, implement, or improve career and technical education proport career and technical education programs that are of sufficien | rograms to meet the nee<br>nt size, scope, and qualit | ds<br>y to |
|                                                  | Prepopulated - Travel Worksheet                                                                                                    | Staff Travel 580                                                                                                    |                                                                                                    | \$ 4,8                                                | 69.00      |
|                                                  | Prepopulated - Salaries and Substitute Pay Worksheet                                                                                                    | Salaries & Benefits 1xx-2xx                                                                                                |                                                                                                    | \$ 3,5                                                | 21.00      |
|                                                  | (1) provide career exploration and career development activities through<br>an organized, systematic framework designed to aid students, including<br>in the middle grades, before enrolling and while participating in a career<br>and technical education program, in making informed plans and<br>decisions about future education and career opportunities and programs |                                                                                                    | Off-contract stipends - CTE Instructors, counselors, WBL coordinators and related CTE staff review High wage, high                   |                                                       |            |
| Perkins V Activity 1                             | of study, which may include-                                                                                                    | Salaries & Benefits 1xx-2xx                                                                                                | demand careers within their offer and teach CTE Programs                                                                             | \$ 1,4                                                | 00.00      |
|                                                  | (C) providing teachers, faculty, school leaders, administrators,<br>specialized instructional support personnel, career guidance and<br>academic counselors, or paraprofessionals, as appropriate, with<br>opportunities to advance knowledge, skills, and understanding of all<br>aspects of an industry, including the latest workplace equipment,                        |                                                                                                    |                                                                                                    |                                                       |            |
| Perkins V Activity 2                             | technologies, standards, and credentials                                                                                                    | Purchased Services 3xx                                                                                                    | Vendor training for Instructors- Plasma Cutter                                                                                       | \$ 1,2                                                | 200.00     |
| Porkins V Activity 2                             | (3) Provide within career and technical education the skills necessary to<br>pursue careers in high-skill, high-wage, or in-demand industry sectors                                                                                                    | Pontols Equipment 442                                                                                                    | Skid loader - Student Skill Development (not for general purpose                                                                     | ¢ oc                                                  | 200.00     |
| Perkins V Activity 5                             | lor occupations                                                                                                    | Rentals Equipment 442                                                                                                    | 050)                                                                                                    | φ 2,0                                                 | 100.00     |

- Enough detail and rationale to avoid negotiation.
  - o "Off-contract"
  - Vendor Training is PD"
  - "Student skill training"
- Delete rows and worksheets when necessary..

Sec.135 Secondary Sec.135 Consortium Sec.135 Community Colleges

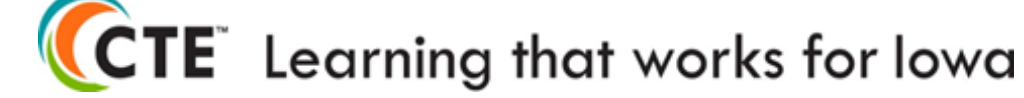

### **Claim Purchase Summary**

|                                                                                                    | School Distr                                                                                                    | ict Perkins Purchase Summary by ( | Quarter                                                                                                    |                   |  |  |  |  |  |
|----------------------------------------------------------------------------------------------------|----------------------------------------------------------------------------------------------------|-----------------------------------|----------------------------------------------------------------------------------------------------|-------------------|--|--|--|--|--|
| Perkins V Activity                                                                                                    | Perkins V Authority and Extended Description                                                                                                    | Budget Code                       | Items Purchased (Include enough detail for<br>the Department to detemine eligibility of                                                                                           | Amount this claim |  |  |  |  |  |
|                                                                                                    | Documentation Requirements                                                                                                    |                                   |                                                                                                    |                   |  |  |  |  |  |
|                                                                                                    | All invoices and receipts must be kept on file and available upon request.                                                                                                    |                                   |                                                                                                    |                   |  |  |  |  |  |
| (a) GENERAL AUTHORITY.—Each eligible recipient that receives funds under this part shall use such funds to develop, coordinate, implement, or improve career and technical education programs to meet the needs<br>identified in the comprehensive needs assessment described in section 134(c).<br>Local Use of Funds<br>(b) REQUIREMENTS FOR USES OF FUNDS.—Funds made available to eligible recipients under this part shall be used to support career and technical education programs that are of sufficient size, scope, and quality to<br>be effective and that— |                                                                                                    |                                   |                                                                                                    |                   |  |  |  |  |  |
|                                                                                                    | (A) CTE participants at the secondary school level in meeting the                                                                                                    |                                   |                                                                                                    |                   |  |  |  |  |  |
|                                                                                                    | challenging State academic standards adopted under section 1111(b)(1)                                                                                                    |                                   |                                                                                                    |                   |  |  |  |  |  |
| Perkins V Activity 4                                                                                                    | which the eligible recipient is located                                                                                                    | Supplies (No Consumables) 6xx     | Math-in-CTE Supplementary Curriculum - Service Area ASTEM                                                                                                    | \$ 260.0          |  |  |  |  |  |
|                                                                                                    | (5) plan and carry out elements that support the implementation of<br>career and technical education programs and programs of study and<br>that result in increasing student achievement of the local levels of        |                                   |                                                                                                    |                   |  |  |  |  |  |
| Perkins V Activity 5                                                                                                    | performance established under section 113, which may include-                                                                                                    | Supplies (No Consumables) 6xx     | FCS 10 Kitchen Aid Mixers, IT - 3 bandsaws, Ag - Bovine Uterus                                                                                                    | \$ 6,500.0        |  |  |  |  |  |
|                                                                                                    | (5) plan and carry out elements that support the implementation of<br>career and technical education programs and programs of study and<br>that result in increasing student achievement of the local levels of        |                                   |                                                                                                    |                   |  |  |  |  |  |
| Perkins V Activity 5                                                                                                    | performance established under section 113, which may include-                                                                                                    | Equipment Machinery 731           | CNC Plasma Cutter                                                                                                    | \$ 9,500.0        |  |  |  |  |  |
|                                                                                                    | (6) develop and implement evaluations of the activities carried out with<br>funds under this part, including evaluations necessary to complete the<br>comprehensive needs assessment required under section 134(c) and |                                   | Off-contract stipends - CTE Instructors, counselors, WBL<br>coordinators and related CTE staff review CTE performance<br>outcomes (ISASP Scores, Graduation Rates, Enrollment and |                   |  |  |  |  |  |
| Perkins V Activity 6                                                                                                    | the local report required under section 113(b)(4)(B).                                                                                                    | Salaries & Benefits 1xx-2xx       | Concentrator Data and year end                                                                                                    | \$ 1,400.0        |  |  |  |  |  |

- Activity Three Rarely if ever. Salares go into other categories
  - Salaries only (Statute is silent)
- Activity Four Limited to Integrated Academic ELA and Math
- Activity Five Everything else
- Activity Six CLNA and Evaluation of Programs

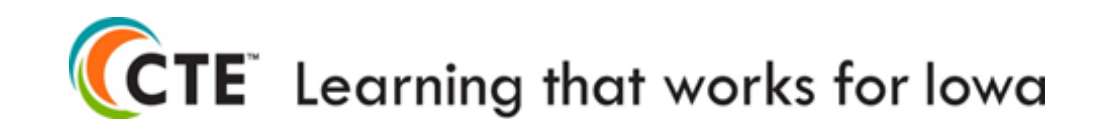

### **CTSO Expenditures**

|                                                  | School Distri                                                                                                    | ct Perkins Purchase Summary by (                                                                                        | Quarter                                                                                                    |                                  |                                 |
|--------------------------------------------------|----------------------------------------------------------------------------------------------------|----------------------------------------------------------------------------------------------------|----------------------------------------------------------------------------------------------------|----------------------------------|---------------------------------|
| Perkins V Activity                               | Perkins V Authority and Extended Description                                                                                                    | Budget Code                                                                                                    | Items Purchased (Include enough detail for                                                                                            | Amoun                            | t this claim                    |
|                                                  |                                                                                                    | Documentation Requirements                                                                                              |                                                                                                    |                                  |                                 |
| Sec. 135. [20 u.s.c. 2355]<br>Local Use of Funds | (a) GENERAL AUTHORITY.—Each eligible recipient that receives funds u<br>identified in the comprehensive needs assessment described in section<br>(b) REQUIREMENTS FOR USES OF FUNDS.—Funds made available to elig                  | nder this part shall use such funds to develop, coo<br>134(c).<br>gible recipients under this part shall be used to sup | ordinate, implement, or improve career and technical education proport career and technical education programs that are of sufficient | rograms to mo<br>nt size, scope, | eet the needs<br>and quality to |
|                                                  | be effective and that—                                                                                                    |                                                                                                    |                                                                                                    |                                  |                                 |
| CTSO Perkins V, Activity 5,<br>Subsection O -    | (O) supporting career and technical student organizations, including student<br>preparation for and participation in technical skills competitions aligned with<br>career and technical education program standards and curricula; | Institutional Membership 812                                                                                            | FFA Affiliation Dues (See attached Invoice)                                                                                           | s                                | 1,345.00                        |
| CTSO Perkins V, Activity 5,<br>Subsection O -    | (O) supporting career and technical student organizations, including student<br>preparation for and participation in technical skills competitions aligned with<br>career and technical education program standards and curricula; | Institutional Membership 812                                                                                            |                                                                                                    |                                  |                                 |
| CTSO Perkins V, Activity 5,<br>Subsection O -    | (O) supporting career and technical student organizations, including student<br>preparation for and participation in technical skills competitions aligned with<br>career and technical education program standards and curricula; | CTSO Student Competitor Costs 580                                                                                       | Five student competitor costs FCCLA                                                                                                   | \$                               | 5,400.00                        |
| CTSO Perkins V, Activity 5,<br>Subsection O -    | (O) supporting career and technical student organizations, including student<br>preparation for and participation in technical skills competitions aligned with<br>career and technical education program standards and curricula; | Staff Travel 580                                                                                                    | Two CTE endorsed advisors FCCLA                                                                                                    | \$                               | 2,800.00                        |
| CTSO Perkins V, Activity 5,<br>Subsection O -    | (O) supporting career and technical student organizations, including student<br>preparation for and participation in technical skills competitions aligned with<br>career and technical education program standards and curricula; | Supplies (No Consumables) 6xx                                                                                           | Culinary and Chef Uniforms (Remain with the program)                                                                                  | \$                               | 1,000.00                        |
| PV Administrative 5%                             | (d) ADMINISTRATIVE COSTS.—Each eligible recipient receiving funds under this<br>part shall not use more than 5 percent of such funds for costs associated with the<br>administration of activities under this section.             | Salaries & Benefits 1xx-2xx                                                                                             | Grant Administration                                                                                                    | \$                               | 1,250.00                        |
|                                                  |                                                                                                    |                                                                                                    | Claim Total                                                                                                    | \$                               | 43,245.00                       |

- Enough detail and rationale to avoid negotiation.
  - Attach affiliation invoices.
  - Descriptive of "competitor" costs
  - "Endorsed" CTE instructors and advisors.
  - Items that stay with the program.
  - Admin costs as a safety Net.

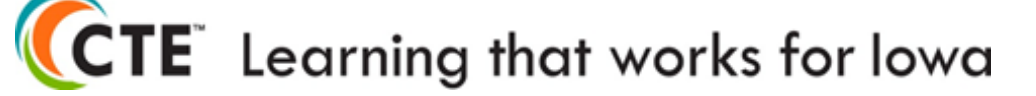

### **CTSO Affiliation Invoices**

| School District Name<br>(List Alphabetically) | Funds                                       | ) REQUIREMENTS FOR USES OF FUNDS.—Funds made available to eligible recipients under this part shall be used to support<br>areer and technical education programs that are of sufficient size, scope, and quality to be effective and that— |                              |                                                                               |             |                               |
|-----------------------------------------------|---------------------------------------------|----------------------------------------------------------------------------------------------------|------------------------------|-------------------------------------------------------------------------------|-------------|-------------------------------|
| Bettendorf High                               | CTSO Perkins V, Activity<br>5, Subsection O | (O) supporting career and technical student<br>organizations, including student preparation for<br>and participation in technical skills competitions<br>aligned with career and technical education<br>program standards and curricula;   | Staff Travel 580             | Registration FBLA Conference                                                  | \$ 85.00    |                               |
| Bettendorf High                               | CTSO Perkins V, Activity<br>5, Subsection O | (O) supporting career and technical student<br>organizations, including student preparation for<br>and participation in technical skills competitions<br>aligned with career and technical education<br>program standards and curricula;   | Staff Travel 580             | Room Charge for FBLA<br>Conference -                                          | \$ 165.00   |                               |
| North Scott High                              | CTSO Perkins V, Activity<br>5, Subsection O | (O) supporting career and technical student<br>organizations, including student preparation for<br>and participation in technical skills competitions<br>aligned with career and technical education<br>program standards and curricula;   | Institutional Membership 812 | National Dues, State Dues,<br>Chapter Dues, District Dues -<br>(Invoice Link) | \$ 2,565.00 | C:\Users\dme<br>top\J. Hunter |
| North Scott High                              | CTSO Perkins V, Activity<br>5, Subsection O | (O) supporting career and technical student<br>organizations, including student preparation for<br>and participation in technical skills competitions<br>aligned with career and technical education<br>program standards and curricula;   | Institutional Membership 812 | National Dues, State Dues,<br>Chapter Dues, District Dues -<br>(Invoice Link) | \$ 995.00   | PIF                           |
|                                               |                                             |                                                                                                    |                              | ×                                                                             |             | C:\Users\dm<br>op\C. Wieder   |

• Enough detail and rationale to avoid negotiation.

- Attach affiliation invoices.
- Descriptive of "competitor" costs
- "Endorsed" CTE instructors and advisors.
- $\circ$   $\quad$  Items that stay with the program.
- Admin costs as a safety Net.

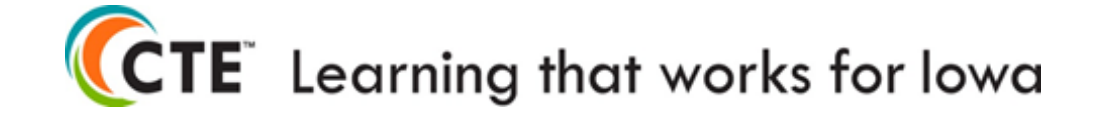

### Insert CTSO Institutional Membership Invoice (FFA)

Copy and Paste FFA Invoice **n**r 121 INVOICE Iowa FFA Association Select Destination Cell (F20) 10/21/2020 Invoice Date Aitn; Scott Johnson 1055 SW Prairie Trail Pkwy Ankeny, IA 50023 Invoice ID 24060 Phone: (515) 965-7376 Open Invoice PDF and click once to highlight Amount Due: \$1,345.00 Page 1 Right mouse click to "Copy Image". SHIP TO CUSTOMER Return to Destination Cell (F20). MFL Mar-Mac FFA Chapter 0146 2146 Box 1040 700 South Page Street Right mouse click to "paste". Monona, 1A 52159 ana dench and ratore this partice with your m FOB Customer PO No Order Date Shipped Via Customer ID 10/21/2020 2146 Sold By Deduct If Paid By Due Date Terms \$0.00 11/20/2020 Net 30 Extended Price Unit Price Discount Unit Description Qty Item No. \$405.00 \$405.00 1.09 Chapter IFFA\_A - National Dues 13368 \$525.00 \$525.00 1.00 Chapter IFFA\_A - State Dues 13369 \$165.00 \$165,00 1.00 Chapter IFFA\_A - Chapter Fee 13370 \$250.00 1.00 Chapter \$250.00 13371 1FFA A - District Dues - NE

**CTE**<sup>®</sup> Learning that works for lowa

1.

2.

3.

4.

5.

# **Assurances and Certifications (1 of 4)**

The undersigned certifies the district, or members of the consortium, will abide by the assurances listed below during the period of the grant award. The undersigned also certifies that, to the best of their knowledge, the information contained in this application is correct and complete.

| Instructions                                                                                                    |             |    |                   |
|----------------------------------------------------------------------------------------------------|-------------|----|-------------------|
| Indicate Yes, Correct, No or Not Applicable to each of the certifications and/or assurances below related to claim submission.                                                                                                    | Yes/Correct | No | Not<br>Applicable |
| The fiscal year 2024 claims will be submitted quarterly on October 16,<br>January 15, April 12, and July 12 (unless prior approval is obtained for<br>alternate dates.)                                                                                     | x           |    |                   |
| The institution provides information to CTE staff for the allowable and unallowable uses of Perkins funds.                                                                                                    | х           |    |                   |
| Invoices and receipts will be kept on file, and available upon request (by state or federal agencies). Note: The only sufficient documentation for claims are an invoice or receipt (the general ledger may be used <b>only</b> for salaries and benefits). | x           |    |                   |
| Purchases intended for student use in the fall semester will be ordered in a timely manner for use in the fall.                                                                                                    | х           |    |                   |
| Purchases intended for student use in the spring semester will be ordered<br>in a timely manner for student use in the spring.                                                                                                    | x           |    |                   |
| Instructors are appropriately licensed, certified, or endorsed for the CTE and related courses taught (PLTW, CASE, WBL, etc).                                                                                                    | Х           |    |                   |
| Job descriptions are on file. (Perkins funded positions)                                                                                                    |             |    |                   |
| Time and effort documentation is on file for full and part-time Perkins funded positions.                                                                                                    |             |    |                   |

Cells highlighted in blue - Responses are dependent upon the institution's practices or circumstances

# **Assurances and Certifications (2 of 4)**

The undersigned certifies the district, or members of the consortium, will abide by the assurances listed below during the period of the grant award. The undersigned also certifies that, to the best of their knowledge, the information contained in this application is correct and complete.

| Instructions                                                                                                    |             |    |                   |
|----------------------------------------------------------------------------------------------------|-------------|----|-------------------|
| Indicate Yes, Correct, No or Not Applicable to each of the certifications and/or assurances below related to claim submission.                                                                                                    | Yes/Correct | No | Not<br>Applicable |
| Claims will be made available for review upon request and during the monitoring cycle.                                                                                                    |             |    |                   |
| Individual student and instructor memberships are ineligible and not been included in the claim for reimbursement.                                                                                                    | х           |    |                   |
| Supplanting - Salaries                                                                                                    |             |    |                   |
| Salaries for full or part-time Perkins funded positions are funded at the same (or lower) percentages as in previous program years and do not increase. (Yes/Correct - may not increase salary percentages/supplant with Perkins). |             |    |                   |
| The institution does not use Perkins to fund stipends, extra duty pay, and off-contract pay that have been funded by non-Federal funding sources in prior fiscal years (Yes/Correct - may not supplant with Perkins).              |             |    |                   |

Cells highlighted in blue - Responses are dependent upon the institution's circumstances or practices.

# **Assurances and Certifications (3 of 4)**

| Instructions                                                                                                    |             |    |                   |
|----------------------------------------------------------------------------------------------------|-------------|----|-------------------|
| Indicate Yes, Correct, No or Not Applicable to each of the certifications and/or assurances below related to claim submission.                                                                                                    | Yes/Correct | No | Not<br>Applicable |
| Supplanting - Equipment and Supplies                                                                                                    |             |    |                   |
| The institution does not use Perkins funding to purchase items traditionally<br>purchased with local, district, or institutional funds for non-CTE<br>purposes. The institution purchases the same items for CTE students and<br>programs that the institution purchases for non-CTE students and<br>programs including transportation, food, consumables (including<br>consumable "kits" and workbooks), promotional and marketing materials,<br>TVs, smart TVs, whiteboards, furniture, storage, capital expenditures, basic<br>computer purchases (including peripherals, e.g., ink-jet and laser printers,<br>keyboards, mice, USB, cloud, and digital storage), desks, tables and chairs.<br>Note: This list is not exhaustive. Email amy.vybiral@iowa.gov with<br>questions or for prior approval. | X           |    |                   |
| Inventory Requirements                                                                                                    |             |    |                   |
| The recipient, consortium, or community college has a federally compliant<br>inventory form on file that is accurate with three years of inventory and is<br>available upon request and during the monitoring cycle.                                                                                                    | Х           |    |                   |

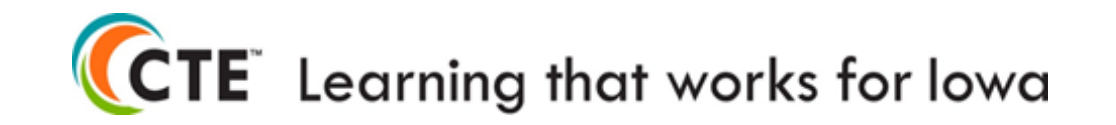

# **Assurances and Certifications (4 of 4)**

| Instructions                                                                                                    |             |    |                   |
|----------------------------------------------------------------------------------------------------|-------------|----|-------------------|
| Indicate Yes, Correct, No or Not Applicable to each of the certifications and/or assurances below related to claim submission.                                                                                                    | Yes/Correct | No | Not<br>Applicable |
| Secondary inventory purchases, at a threshold of a \$500 per acquisition cost, will be inventoried and are labeled as a Perkins purchase.                                                                                                    |             |    |                   |
| Postsecondary purchases, at a threshold of a \$5,000 per acquisition cost, will be inventoried and are labeled as a Perkins purchase.                                                                                                    |             |    |                   |
| The institution provides information to CTE staff regarding the required processes to mitigate for equipment damage, theft, or loss, and instructions for recording damage, theft, or loss on the federally compliant inventory form.                                                        | Х           |    |                   |
| All proceeds from the sales of Perkins funded equipment and supplies are reinvested in career and technical education programs.                                                                                                    | Х           |    |                   |
| Marketable credentials (College credit, graduate credit, Continuing<br>Education Units (CEU), CASE, PLTW, & CTE endorsements or certifications,<br>MOC, OSHA train-the-trainer courses, etc.) are not reimbursed to Perkins<br>instructors, staff, or advisors with Perkins federal funding. | Х           |    |                   |
| Purchases are for programs or programs of study in the comprehensive local needs assessment (CLNA), Perkins application, and supported by labor market information.                                                                                                    | х           |    |                   |
| The school district affirms the use of the state board approved middle<br>school CTE service area standards, meets the minimum middle school<br>requirements and has completed the Middle School Prior Approval Form<br>before using Perkins funds in grades five, six, seven and eight.     |             |    |                   |

Cells highlighted in blue - Responses are dependent upon the institution's status or practices.

### Create the claim in Iowa Grants

New Users need to Register.

#### iowagrants.gov

Any person in the organization **submitting claims** needs to be assigned to the grant.

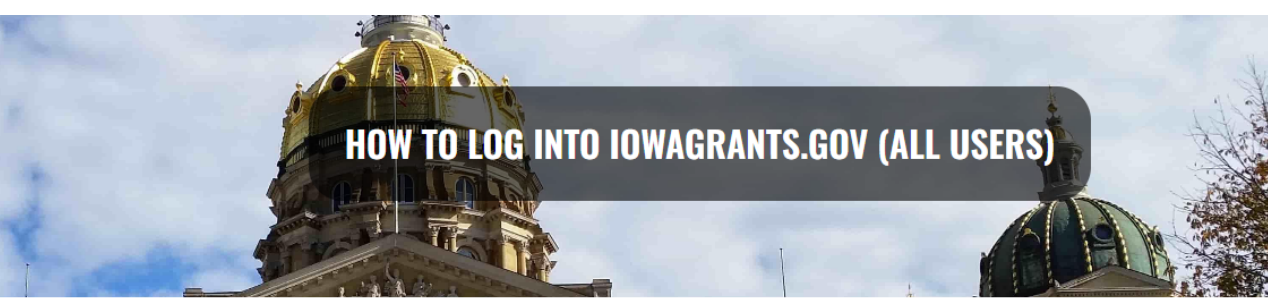

#### HOW TO LOG INTO IOWAGRANTS.GOV (ALL USERS)

If you are logging into lowaGrants.gov for the first time after December 12, 2022, or are new and registering for the first time, this document provides de instructions on the new method for logging into lowaGrants.gov. See also instructional video for logging into lowaGrants.gov. This document is intended

#### lowagrants.gov Login Instructions

- 1. Are you a first-time lowagrants User?
- Are you a current lowagrants user BUT are logging in for the first time after December 11, 2022? (Note: your @iowaid login and password are no longer valid; clear your browsing history so those credentials are not saved in the background)

Follow these instructions:

SCREEN #1

The first step is getting you an account in IowaGrants. www.iowagrants.gov

Please follow these instructions closely to register: <u>https://dom.iowa.gov/resource</u> /grant-managementinstructions/how-logiowagrantsgov-all-users

The following grants management website has a wealth of guides for internal and external users: https://dom.iowa.gov/grants

Contact: Jeffrey.fletcher@iowa.gov

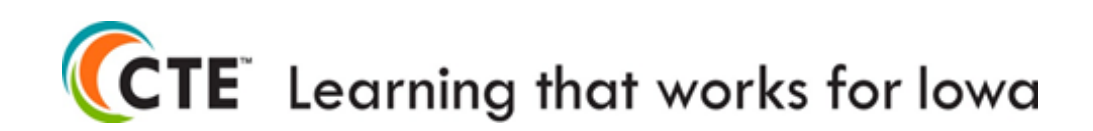

### Log in to Iowa Grants

| $\leftarrow$  | CÔ          | nttps://iowagrants.gov/index.do           |                                                                                                    | Aø                                | ☆                             | כןכ                           | ל≡                     | Ē                        | <i>~~~~~~~~~~~~~~~~~~~~~~~~~~~~~~~~~~~~~</i> |  |
|---------------|-------------|-------------------------------------------|----------------------------------------------------------------------------------------------------|-----------------------------------|-------------------------------|-------------------------------|------------------------|--------------------------|----------------------------------------------|--|
|               |             | IOWA <b>GRANTS</b>                        | <i>Welcome to</i><br>IowaGrants.gov                                                                                                    |                                   | _                             |                               |                        |                          |                                              |  |
|               | PLogin      |                                           |                                                                                                    |                                   |                               |                               |                        |                          |                                              |  |
|               | & LUgin     |                                           |                                                                                                    |                                   |                               |                               |                        |                          |                                              |  |
|               | 🖉 IowaG     | rants Users Click Here To Login           | Announcements                                                                                                    |                                   |                               |                               |                        |                          |                                              |  |
| $\rightarrow$ | Clic        | k Here to Access Single Sign On Tool      | *** NEW SYSTEM LOGIN F<br>USERS *                                                                                                    | PRO                               | CES                           | SS F                          | OR                     | AL                       | L                                            |  |
|               | [₽] Interes | sted in the current posted Opportunities? | All IowaGrants Users MUST always utilize<br>sign into IowaGrants. (It is the first op<br>of the page with the blue backgrou<br>'Disabled' section of | e the<br>otion<br>ind.)<br>n this | Sing<br>unde<br>*You<br>s pag | le Si<br>er "Ic<br>will<br>e. | gn O<br>ogin"<br>not u | n Too<br>at th<br>ıse tl | ol to<br>e top<br>he                         |  |
|               | V           | View Current Funding Opportunities        | Login instructions and a short vie<br><u>https://dom.iowa.gov/io</u>                                                                                 | deo a<br>wa-gr                    | re ava<br>ants-l              | ilable<br>ogin                | e here                 | ,                        |                                              |  |
|               |             |                                           | Contact your program manager sh                                                                                                    | ould y                            | ou ha                         | ve qu                         | uestio                 | ns.                      |                                              |  |

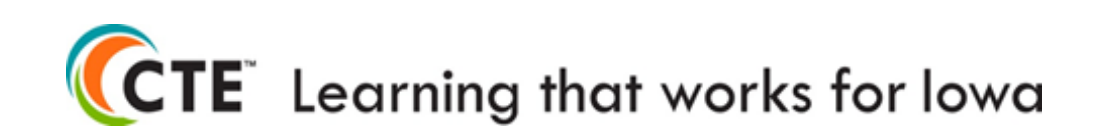

# Log in to Iowa Grants

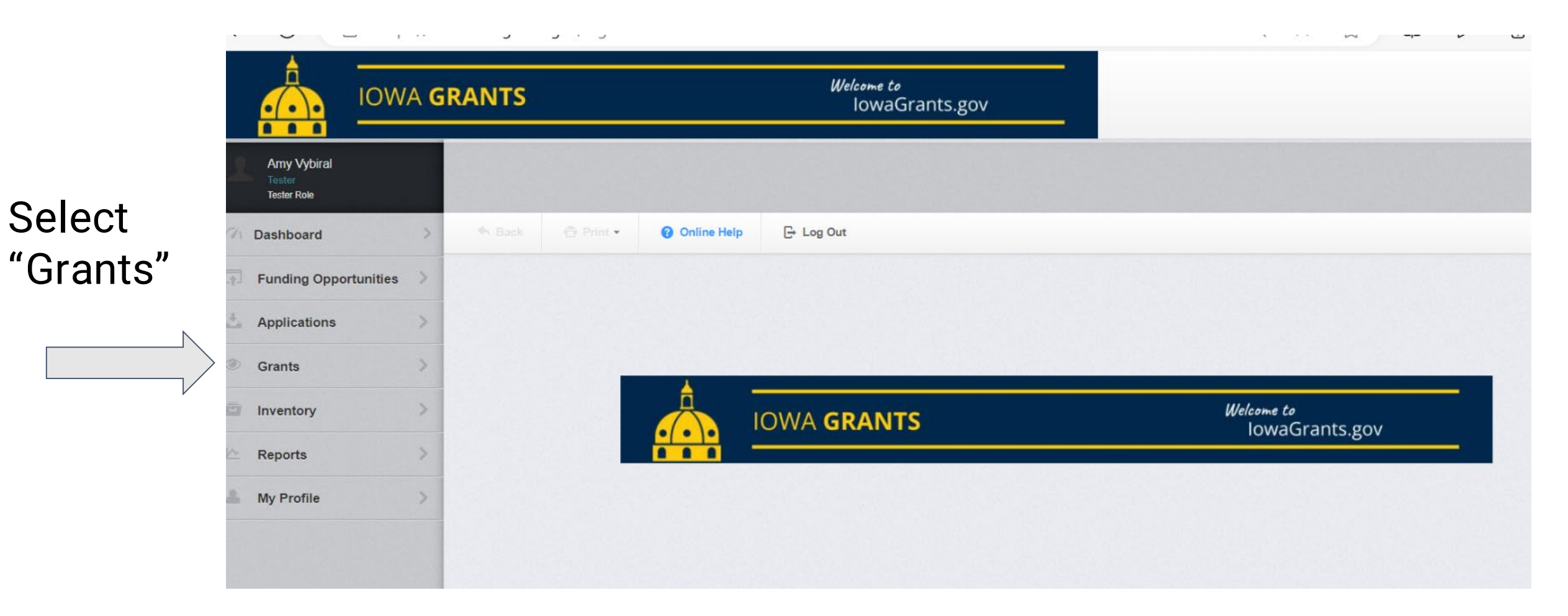

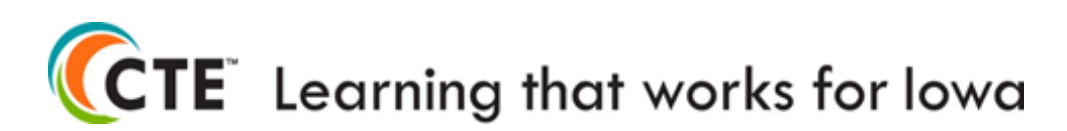

# Select the application

| Funding Opportunities | > | Curre   | ent Grants       | Closed G | rants Search Claims                    |                              |                     |                                                     |                         |              |
|-----------------------|---|---------|------------------|----------|----------------------------------------|------------------------------|---------------------|-----------------------------------------------------|-------------------------|--------------|
| Applications          |   |         |                  |          |                                        |                              |                     |                                                     |                         |              |
| inventory             | ~ |         |                  |          |                                        |                              |                     |                                                     | Search:                 |              |
| Reports               |   | M       | Status =         | Year     | Title                                  | Organization                 | Program Area        | Funding Opportunity                                 | Duration +              | Grant Amount |
|                       |   | >       | Underway         | 2024     | FY 2024 Test Application               | lowa Department of Education | Perkins V-Perkins V | 510896-FY24 - Perkins V - Secondary Application     | 07/01/2023 - 06/30/2024 | \$0.00       |
| A My Profile          | > | 513174  | Underway         | 2024     | FY 2024 Postsecondary Test Application | Iowa Department of Education | Perkins V-Perkins V | 510897-FY24 - Perkins V - Postsecondary Application | 07/01/2023 - 06/30/2024 | \$0.00       |
|                       |   | 527347  | Underway         | 2024     | TEST APPLICATION Corrections FY 2024   | Iowa Department of Education | Perkins V-Perkins V | 510600-FY24 Corrections Institutions DOC            | 07/01/2023 - 06/30/2024 | \$0.00       |
|                       |   |         |                  |          |                                        |                              |                     |                                                     |                         | \$0.00       |
|                       |   | Showing | 1 to 3 of 3 entr | les      |                                        |                              |                     |                                                     |                         |              |

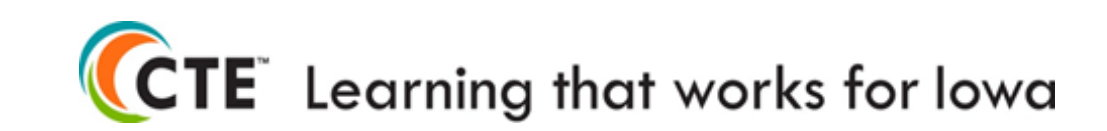

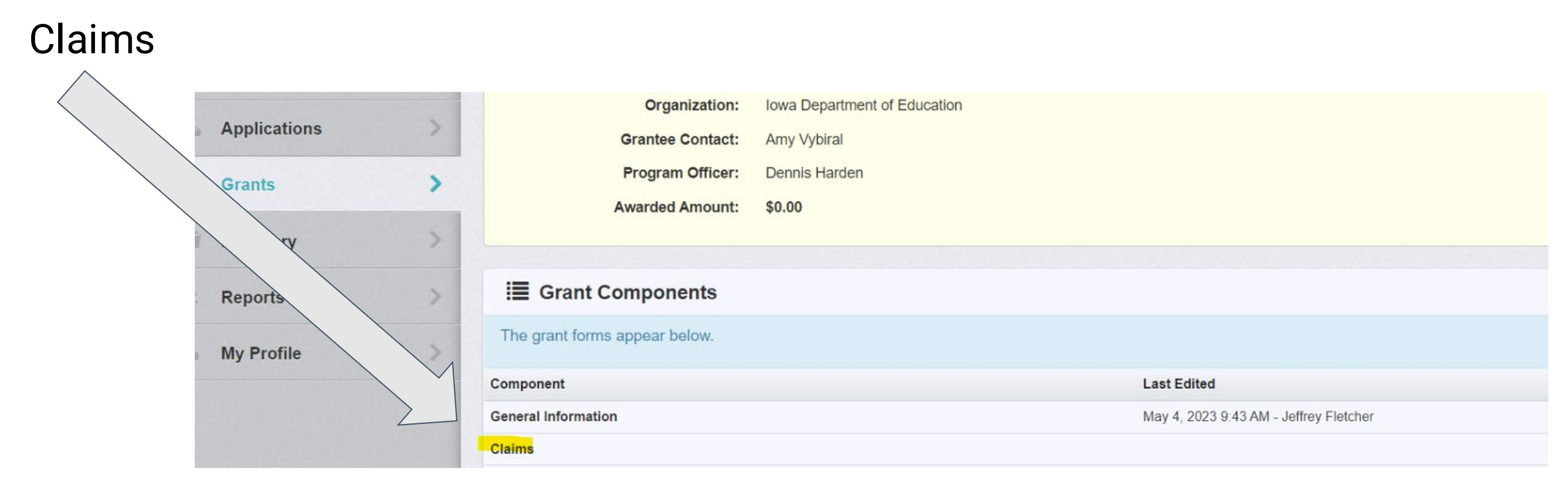

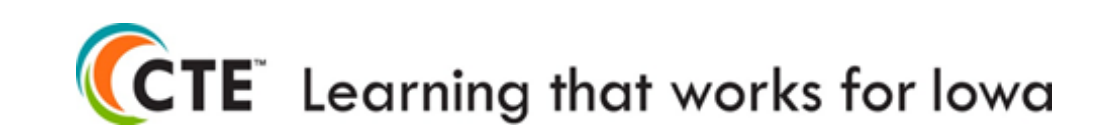

### Do not withdraw claims. Complete every claim before adding a new claim.

### Complete a claim in Editing before adding a new claim

| ent List Ger | nera Claims Seco         | nd Grant   |            |            |                      |                   |                |
|--------------|--------------------------|------------|------------|------------|----------------------|-------------------|----------------|
| ims          | Claims                   |            |            |            |                      |                   | + Add Claim    |
| All cla      | eted with this grant app | ear below. |            |            |                      |                   |                |
| ID           | Туре                     | Status 💎   | Start Date | End Date   | Last Submitted Date  | Paid Date         | Claim Amount 🔻 |
| 513163 - 001 | ement                    | Withdrawn  | 05/01/2023 | 05/05/2023 |                      |                   | -              |
| 513163 - 002 | Rein                     | Submitted  | 05/11/2023 | 05/12/2023 | May 16, 2023 8:46 AM |                   | \$200.00       |
| 513163 - 003 | Reimburse                | Withdrawn  | 05/04/2023 | 05/05/2023 |                      |                   | -              |
| 513163 - 004 | Reimbursem               | Editing    | 05/09/2023 | 05/10/2023 |                      |                   | \$200.00       |
| 513163 - 005 | Reimbursement            | Editing    | 05/14/2023 | 05/16/2023 |                      |                   | \$0.00         |
| 513163 - 006 | Reimbursement            | Editing    | 05/16/2023 | 05/17/2023 |                      |                   | \$0.00         |
| 513163 - 007 | Reimbursement            | Editing    | 05/14/2023 | 05/18/2023 |                      |                   | \$0.00         |
|              |                          |            |            |            |                      | Submitted Amount: | \$200.00       |
|              |                          |            |            |            |                      | Approved Amount   | ¢0.00          |

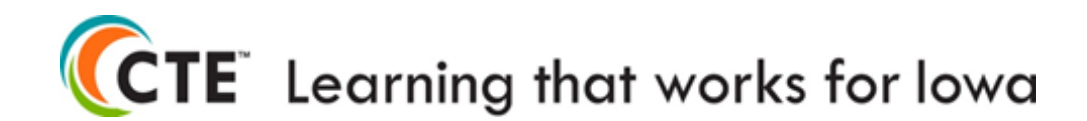

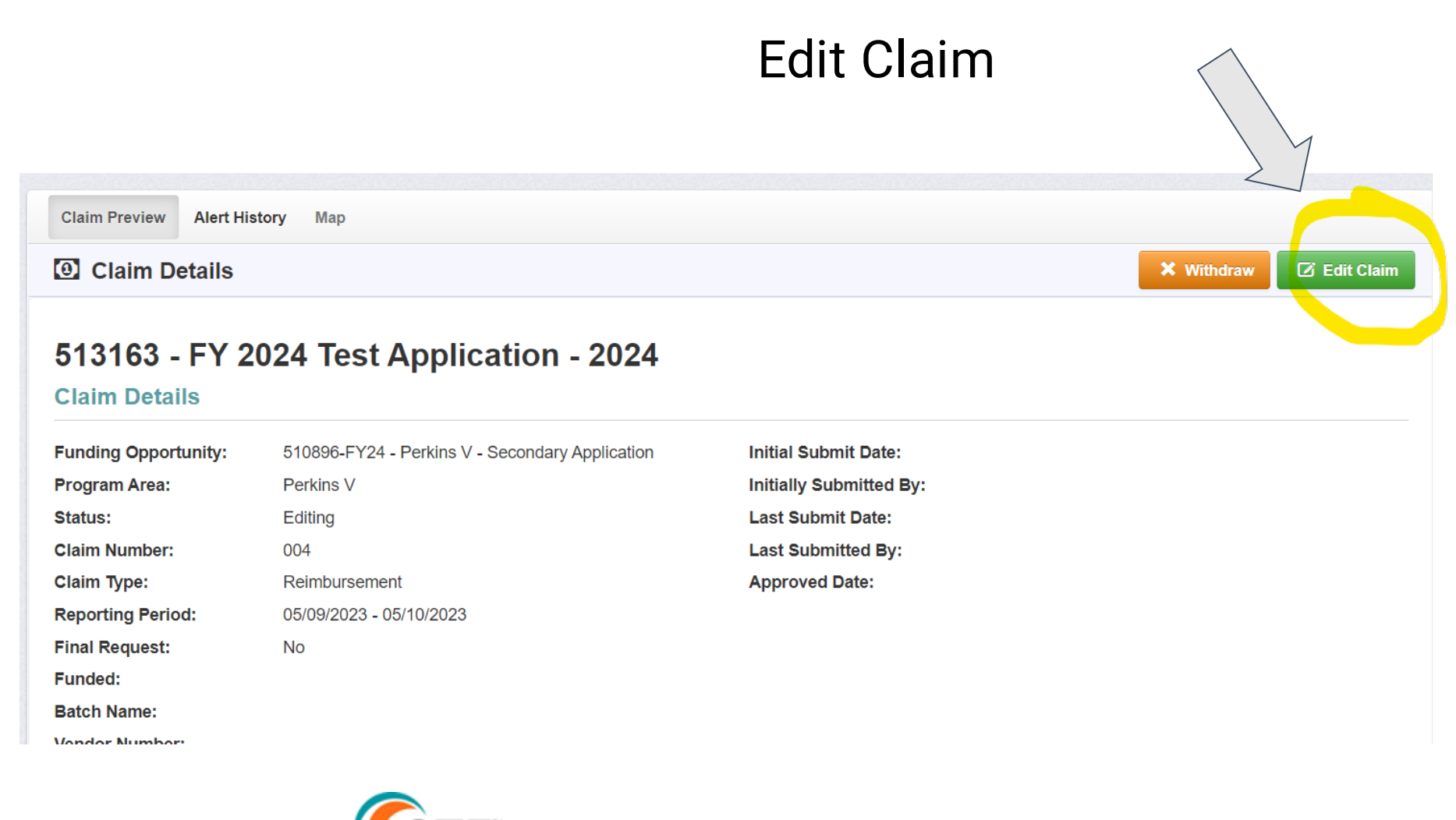

**CTE**<sup>®</sup> Learning that works for lowa

#### **Complete Three Claim Components**

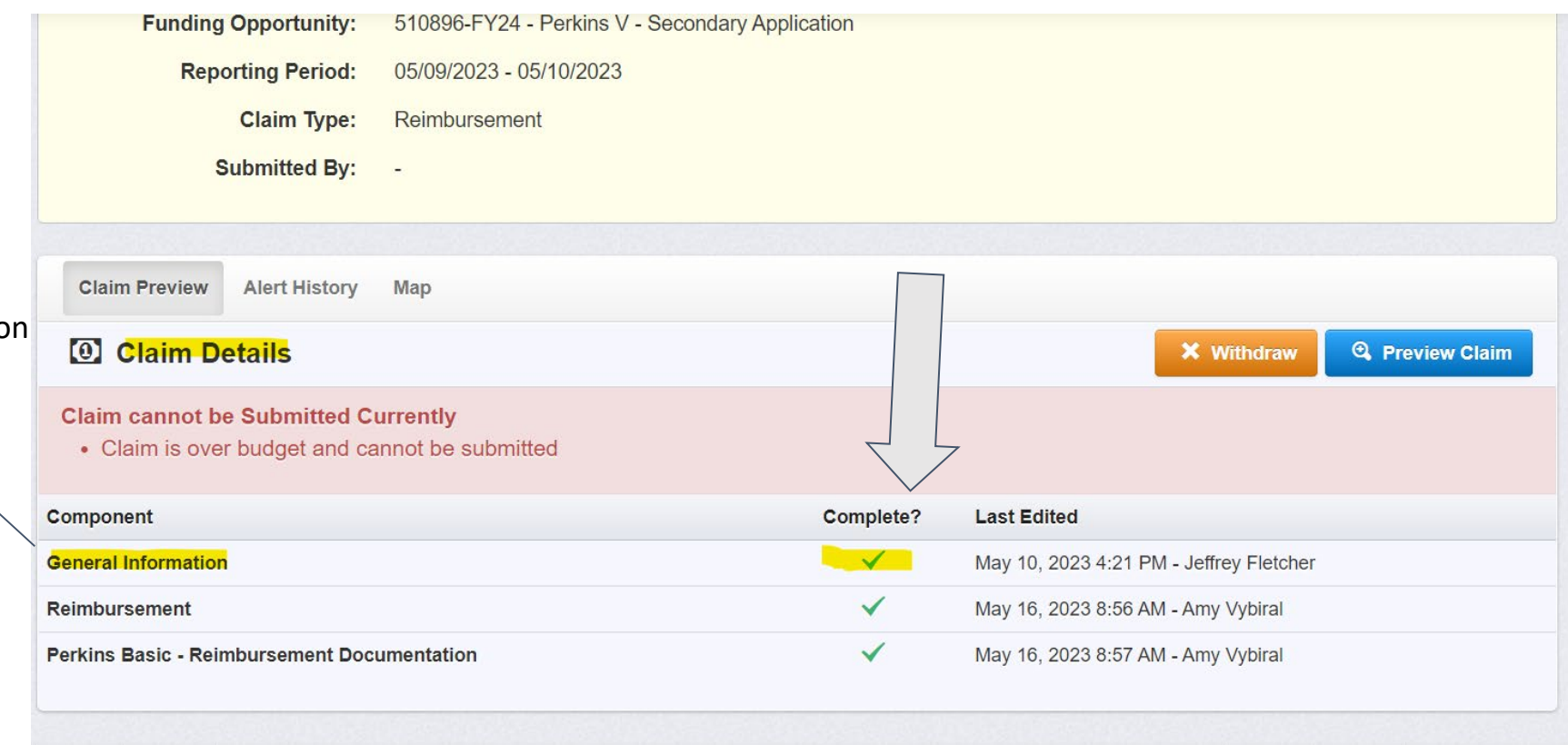

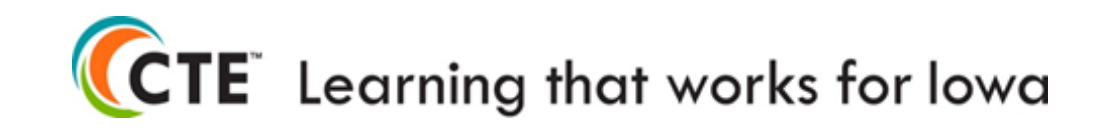

Select General Information

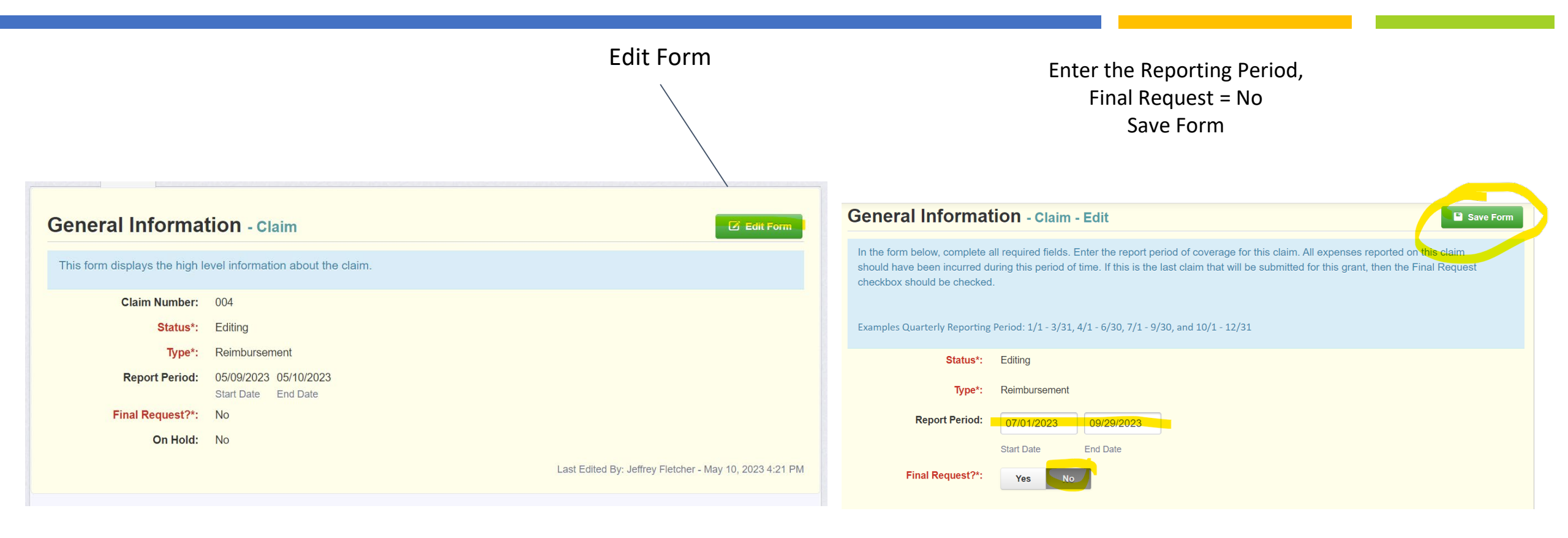

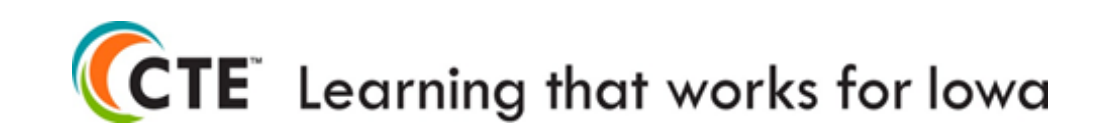

#### Select Reimbursement Alert History Map **Claim Preview** O Claim Details **Q** Preview Claim **Claim cannot be Submitted Currently** • Claim is over budget and cannot be submitted Component Complete? Last Edited $\checkmark$ General Information Oct 9, 2023 7:05 AM - Amy Vybiral Reimbursement $\checkmark$ May 16, 2023 8:56 AM - Amy Vybiral $\checkmark$ Perkins Basic - Reimbursement Documentation May 16, 2023 8:57 AM - Amy Vybiral

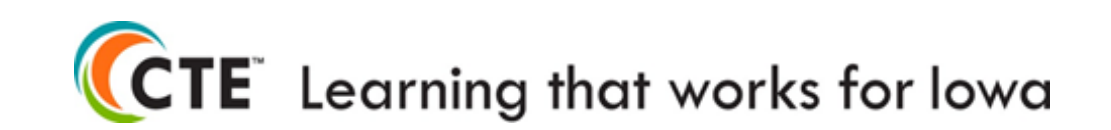

#### Edit Reimbursement

| Reimbursement - Current Version                        |                         |                                 |                     |                                                        |                                                  |                                                         |                                                     |                                                   |  |  |  |
|--------------------------------------------------------|-------------------------|---------------------------------|---------------------|--------------------------------------------------------|--------------------------------------------------|---------------------------------------------------------|-----------------------------------------------------|---------------------------------------------------|--|--|--|
|                                                        |                         |                                 |                     |                                                        |                                                  |                                                         | 🗹 Edit Re                                           | imbursement                                       |  |  |  |
| Budget Category                                        | 1<br>Approved<br>Budget | 2<br>Expenses<br>This<br>Period | 3<br>Paid<br>Claims | 4<br>Paid Claims &<br>Expenses this<br>Period<br>(2+3) | 5<br>Available<br>Balance<br>(Unpaid)<br>(1 - 4) | 6<br>Prior Expenses<br>(Submitted Not<br>Paid)<br>(7-4) | 7<br>Total<br>Claimed<br>(All<br>Statuses)<br>(4+6) | 8<br>Remaining<br>Balance<br>(Unclaimed)<br>(1-7) |  |  |  |
| State Allocation to Recipient                          |                         |                                 |                     |                                                        |                                                  |                                                         |                                                     |                                                   |  |  |  |
| Perkins Activity 1: Career Exploration and Development |                         |                                 |                     |                                                        |                                                  |                                                         |                                                     |                                                   |  |  |  |
| Salaries & Benefits 1XX-2XX                            | \$0.00                  | \$200.00                        | \$0.00              | \$200.00                                               | (\$200.00)                                       | \$200.00                                                | \$400.00                                            | (\$400.00)                                        |  |  |  |
| Purchased Services 3XX                                 | \$0.00                  | \$0.00                          | \$0.00              | \$0.00                                                 | \$0.00                                           | \$0.00                                                  | \$0.00                                              | \$0.00                                            |  |  |  |
| Staff Travel 580 (Non-CTSO)                            | \$0.00                  | \$0.00                          | \$0.00              | \$0.00                                                 | \$0.00                                           | \$0.00                                                  | \$0.00                                              | \$0.00                                            |  |  |  |
| Supplies 6xx (No Consumables) <\$500                   | \$0.00                  | \$0.00                          | \$0.00              | \$0.00                                                 | \$0.00                                           | \$0.00                                                  | \$0.00                                              | \$0.00                                            |  |  |  |

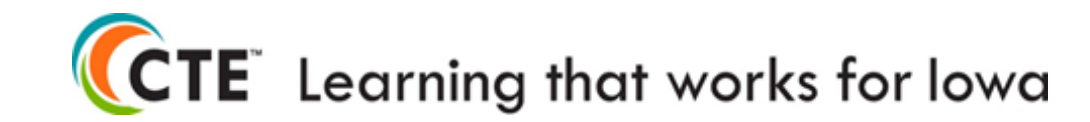

#### Enter Amounts From Claim Template into the open fields.

Save Reimbursement and Select "Next"

| Purchased Services 3XX                      | \$0.00 | 0.00     | \$0.00    | \$0.00            | \$0.00           | \$0.00     | \$0.00    | \$0.00             |
|---------------------------------------------|--------|----------|-----------|-------------------|------------------|------------|-----------|--------------------|
| CTSO Student Competitor<br>Costs 580        | \$0.00 | 5400.00  | \$0.00    | \$0.00            | \$0.00           | \$0.00     | \$0.00    | \$0.00             |
| Staff Travel 580 (CTSO related events only) | \$0.00 | 3265.23  | \$0.00    | \$0.00            | \$0.00           | \$0.00     | \$0.00    | \$0.00             |
| Supplies 6xx (No<br>Consumables) <\$500     | \$0.00 | 1000.00  | \$0.00    | \$0.00            | \$0.00           | \$0.00     | \$0.00    | \$0.00             |
| Institutional Dues for<br>Membership 812    | \$0.00 | 1345.00  | \$0.00    | \$0.00            | \$0.00           | \$0.00     | \$0.00    | \$0.00             |
| Administrative Costs - 5%                   |        |          |           |                   |                  |            |           |                    |
| Total                                       | \$0.00 | 1250.00  | \$0.00    | \$0.00            | \$0.00           | \$0.00     | \$0.00    | \$0.00             |
| Total Allocation                            |        |          |           |                   |                  |            |           |                    |
|                                             | \$0.00 | \$200.00 | \$0.00    | \$200.00          | (\$200.00)       | \$200.00   | \$400.00  | <b>(</b> \$400.00) |
|                                             |        |          | Last Edit | ed By: Amy Vybira | al - May 16, 202 | 23 8:56 AM | Save Reim | bursement          |

Ensure that the Iowa Grants Total and the Template Total Match

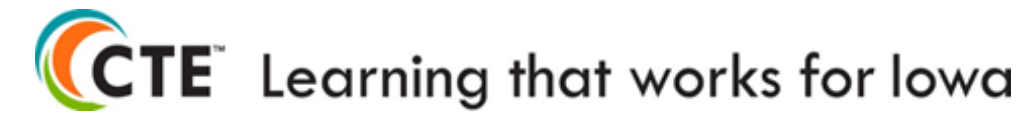

Supporting Documents - Upload Claim Template.

- 1. Select Edit Form
- 2. Select File Find the Claim Template
- 3. Save Form

After the document has been attached, select the "Mark as Complete" link in the Perkins Basic - Reimbursement Documentation" bar above. **E** Supporting Documents Save Form Submit documentation for each of the line item claim amounts. Within the "attachment description," include reference to the line item for which the document applies. Attach documentation here .: Remove Secondary Consortium First Quarter.xlsx Select file Save Form

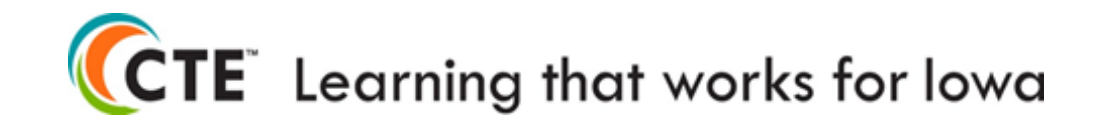

#### Submit Claim

| Claim Type: Reimbursement<br>Submitted By: -        |           |                  |                      |                 |
|-----------------------------------------------------|-----------|------------------|----------------------|-----------------|
| Claim Preview Alert History Map                     |           |                  |                      |                 |
| Olaim Details                                       |           | Submit Claim     | × Withdraw           | C Preview Claim |
| Claim is in compliance and is ready for Submission! |           |                  |                      |                 |
| Component                                           | Complete? | Last Edited      |                      |                 |
| General Information                                 | ✓         | Oct 9, 2023 6:08 | AM - Amy Vybiral     |                 |
| Reimbursement                                       | ✓         | May 4, 2023 3:12 | 2 PM - Jeff Fletcher |                 |
| Perkins Basic - Reimbursement Documentation         | ✓         | May 4, 2023 3:17 | PM - Jeff Fletcher   |                 |
|                                                     |           |                  |                      |                 |
|                                                     |           |                  |                      |                 |

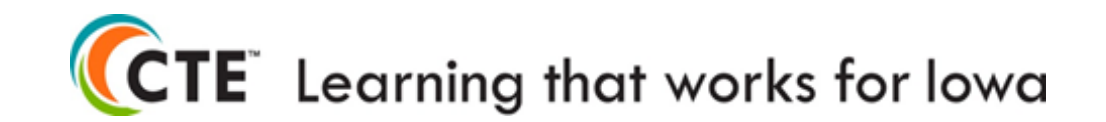

Clean Up Iowa Grants 2nd Quarter - Revise the claim in Editing mode before creating a new claim Do NOT withdraw claims - <u>amy.vybiral@iowa.gov</u> or <u>jeffrey.fletcher@iowa.gov</u>

| Rep                         | oorting Period:<br>Claim Type:<br>Submitted By: | -                 |            |            |                     |                    |            |  |  |
|-----------------------------|-------------------------------------------------|-------------------|------------|------------|---------------------|--------------------|------------|--|--|
| Claim List Ge               | enera Claims                                    | Postse Grant      |            |            |                     |                    |            |  |  |
| Olaims                      |                                                 |                   |            |            |                     |                    | + Add Clai |  |  |
| All claims assoc            | ciated with this gra                            | int appear below. |            |            |                     |                    |            |  |  |
| ID 🔺                        | Туре                                            | Status 🔻          | Start Date | End Date   | Last Submitted Date | T Paid Date        | Claim Amo  |  |  |
| 513 <mark>1</mark> 74 - 001 | Reimbursement                                   | Submitted         | 07/03/2023 | 09/29/2023 | Oct 9, 2023 7:34 AM |                    |            |  |  |
| 513174 - 002                | Reimbursement                                   | Editing           | 05/04/2023 | 05/05/2023 |                     |                    |            |  |  |
|                             |                                                 |                   |            |            |                     | Submitted Amount:  |            |  |  |
|                             | Approved Amount:                                |                   |            |            |                     |                    |            |  |  |
|                             |                                                 |                   |            |            | Awaitir             | ng Payment Amount: |            |  |  |

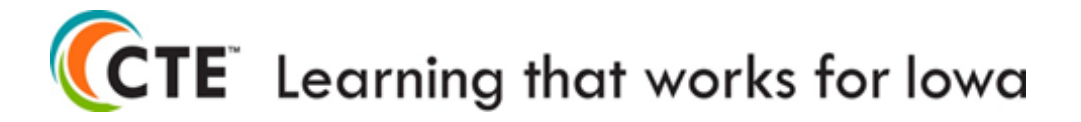

# **Additional Notes**

#### • Never claim items that haven't been received

- School districts cannot complete the end of year Certified Annual Report if Perkins items are claimed but not received.
- If you find an error contact <u>CTE Bureau</u> immediately.
- *Required to reimburse the state.*
- School District must refund Perkins carry forward
- Consortium Complexity increases

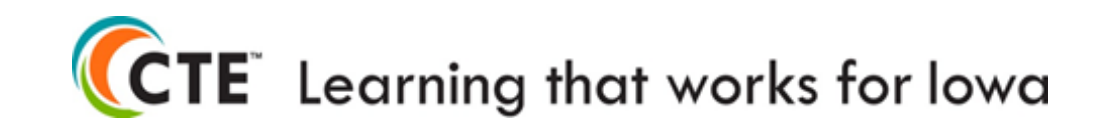

Amy Vybiral M.S. Ed. Consultant amy.vybiral@iowa.gov 515-339-4520 Division of Higher Education Bureau of Community Colleges and Postsecondary Readiness.

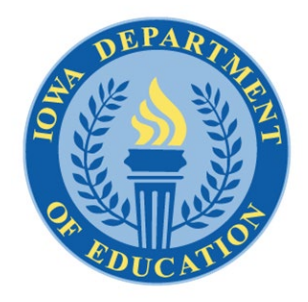

**Iowa Department of Education** Grimes State Office Building 400 E 14th St Des Moines, IA 50319-0146

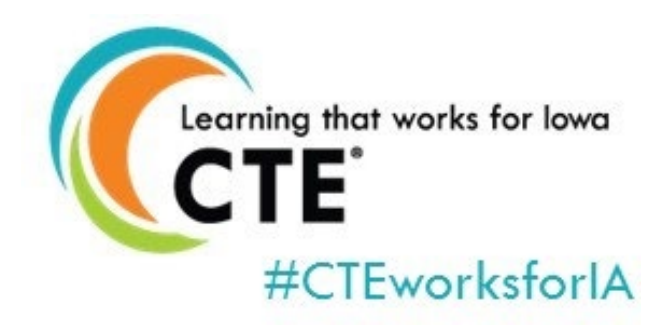